## Guía de inicio rápido Tab 8

Tablet con Android TBENOVA08-PL

## enova®

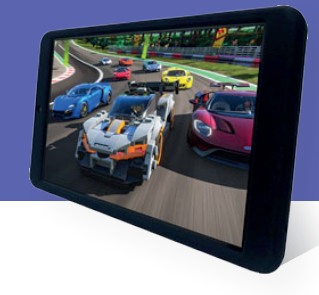

#### Encendido y apagado de la tablet

Para **prender** la tablet **presioná y mantené** apretado el botón de **Encendido/Apagado** hasta que se encienda la pantalla. Esperá hasta que la pantalla de bienvenida aparezca.

Para **apagar** la tablet **presioná y mantené** apretado el botón de **Encendido/Apagado** hasta que las opciones del equipo aparezcan en pantalla, luego seleccioná la opción de **apagar la unidad.** 

#### Prendido y apagado de la pantalla (modo suspender)

Cuando la tablet está encendida, puede apagarse la pantalla para ahorrar batería. Simplemente presioná el botón de **encendido una vez** para **apagar** la pantalla y **pulsalo** nuevamente para **prenderla** otra vez.

También podés programar una **suspención automática** de la pantalla cuando la tablet no está en uso (entre 1 y 30 minutos). Esta opción puede encontrarse dentro del **menú de pantalla.** 

#### La barra de notificaciones indicará el estado de WiFi de su tablet

Notificación de que hay una red **WiFi abierta** dentro del alcance.

**Conectado** a una red **WiFi** (las ondas indican la fuerza de la conexión).

**No hay redes WiFi** dentro del alcance o la opción WiFi está **apagada**.

#### Prenda la señal WiFi si aún no está encendida:

- a. Vaya a la pantalla de inicio.
- **b.** Abra el menú de configuración.
- **c.** Seleccione la opción "Internet y red" y deslice el ícono de WiFi al modo activo.

Cuando la opción WiFi está encendida, la tablet mostrará un listado de las redes disponibles.

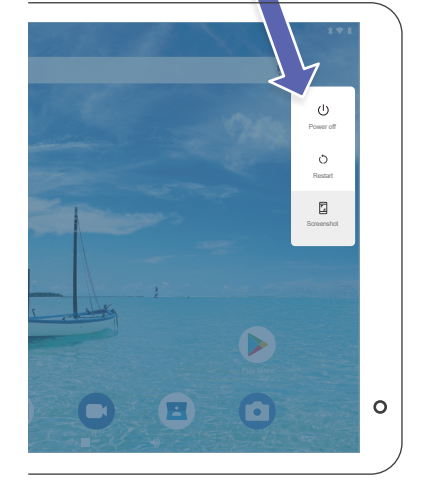

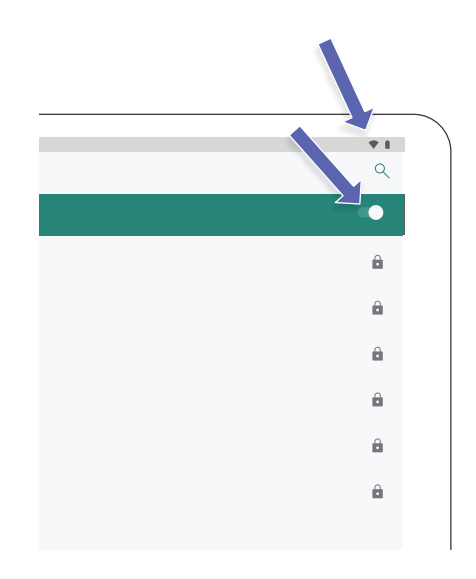

### Seleccione una red WIFI disponible para conectarse:

5

Para esto solo debés hacer **clic en la red** a la que quieras conectarse dentro del listado de redes disponibles. Si la red está abierta, la tablet te pedirá que confirmes la conexión. Tocá **"Conectar"** para confirmar.

Si la red está **protegida** (como lo indica el icono de candado) la tablet te pedirá que ingreses una contraseña u otras credenciales. Tocá el cuadro para mostrar el teclado en pantalla y luego utilizalo para ingresar la **contraseña**. Presioná **"Conectar"** para confirmar.

Cuando se haya conectado correctamente a una red WiFi, la barra de notificaciones en la parte superior derecha de la pantalla mostrará un indicador de **señal WiFi.** 

Identificación de componentes

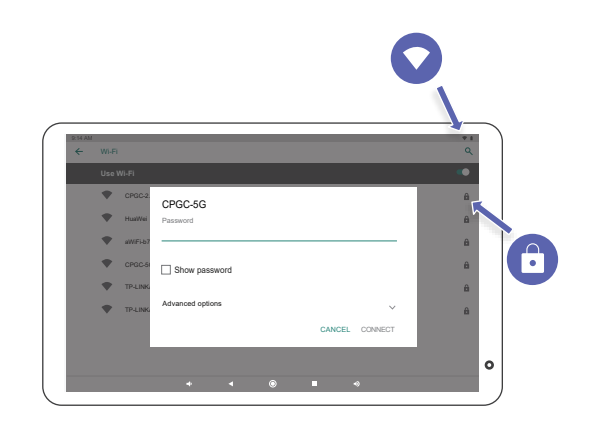

# 

#### 1. Micrófonos

- 2. Puerto USB
- 3. Ranura MicroSD
- 4. Conector de auriculares
- 5. Cámara frontal
- 6. Botón de reinicio
- Botón de encendido y apagado / Print de pantalla
- 8. Controles de volumen
- 9. Parlante
- 10. Cámara trasera

#### ¡Gracias por confiar en nosotros!

Esperamos que disfrutes de tu nueva tablet.

Para obtener más información sobre las funcionalidades de este producto, especificaciones técnicas, términos y condiciones de garantía, manual del usuario, drivers y utilidades o solicitar asistencia de un representante de nuestro equipo, podés escanear este **código QR.** 

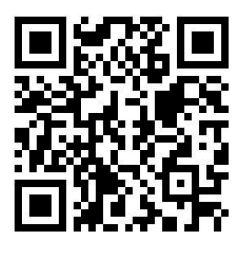